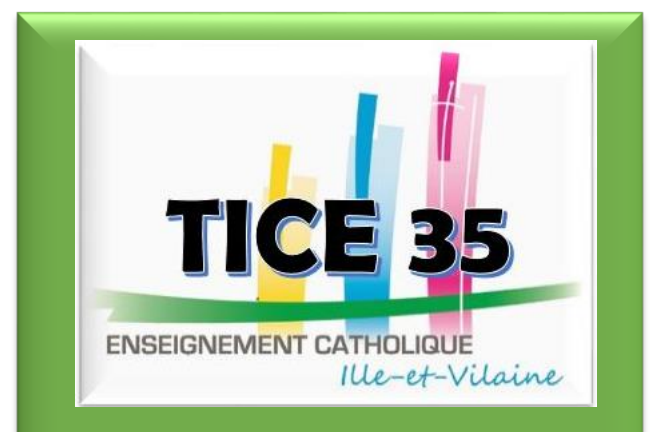

## **SCRATCH et MATHEMATIQUES**

## SOMMAIRE

Présentation de l'interface SCRATCH : pages 1 et 2

Présentation des blocs : pages 3 et 4

Présentation des fonctionnalités : pages 5 et 6

Ce document a été créé par Maryline Querry et mis à disposition suivant la licence <u>Creative Commons</u> : Attribution - Pas d'Utilisation Commerciale - Partage dans les Mêmes Conditions 3.0 France (CC BY-NC-SA 3.0 FR)

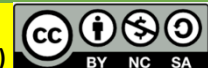

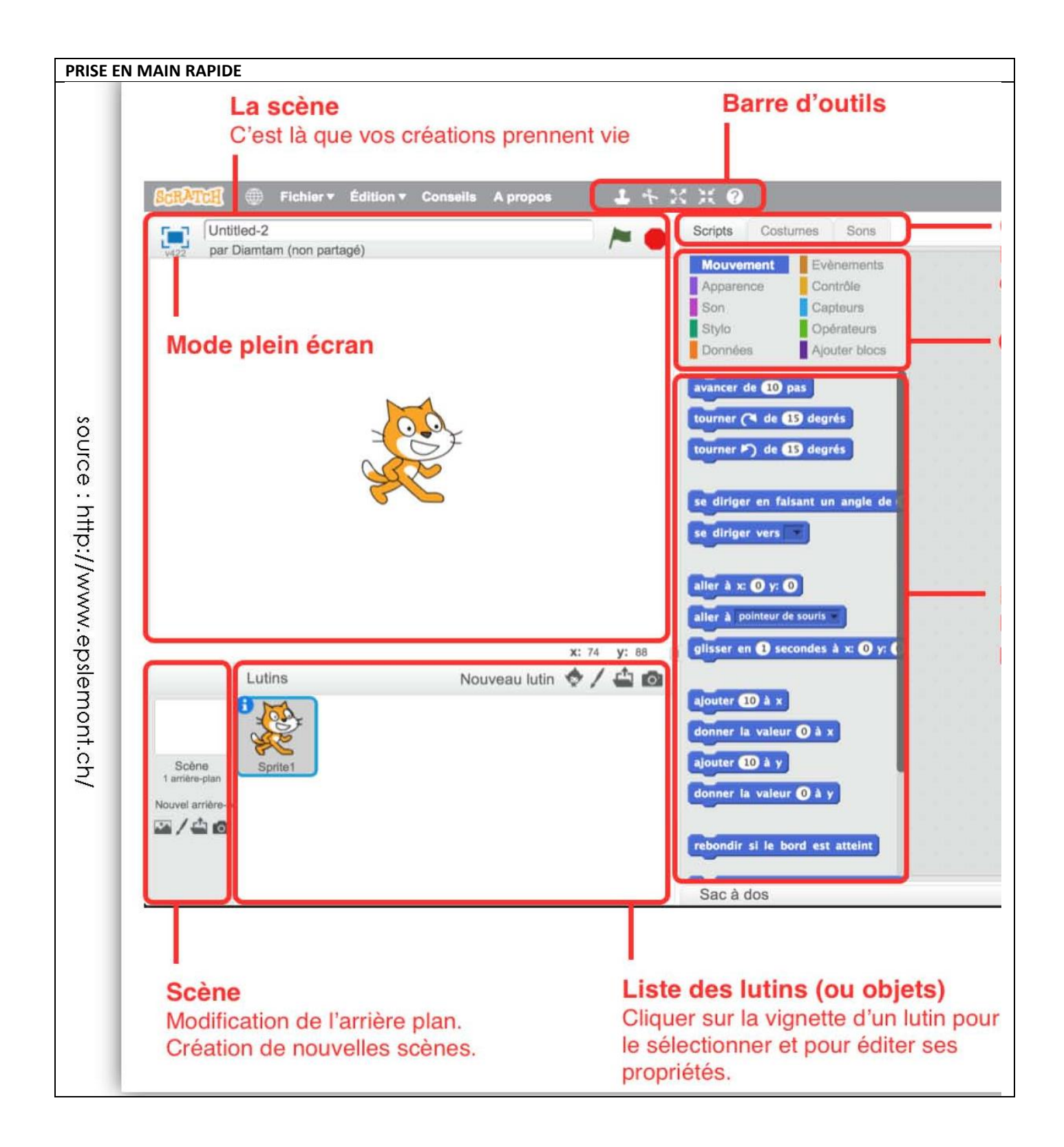

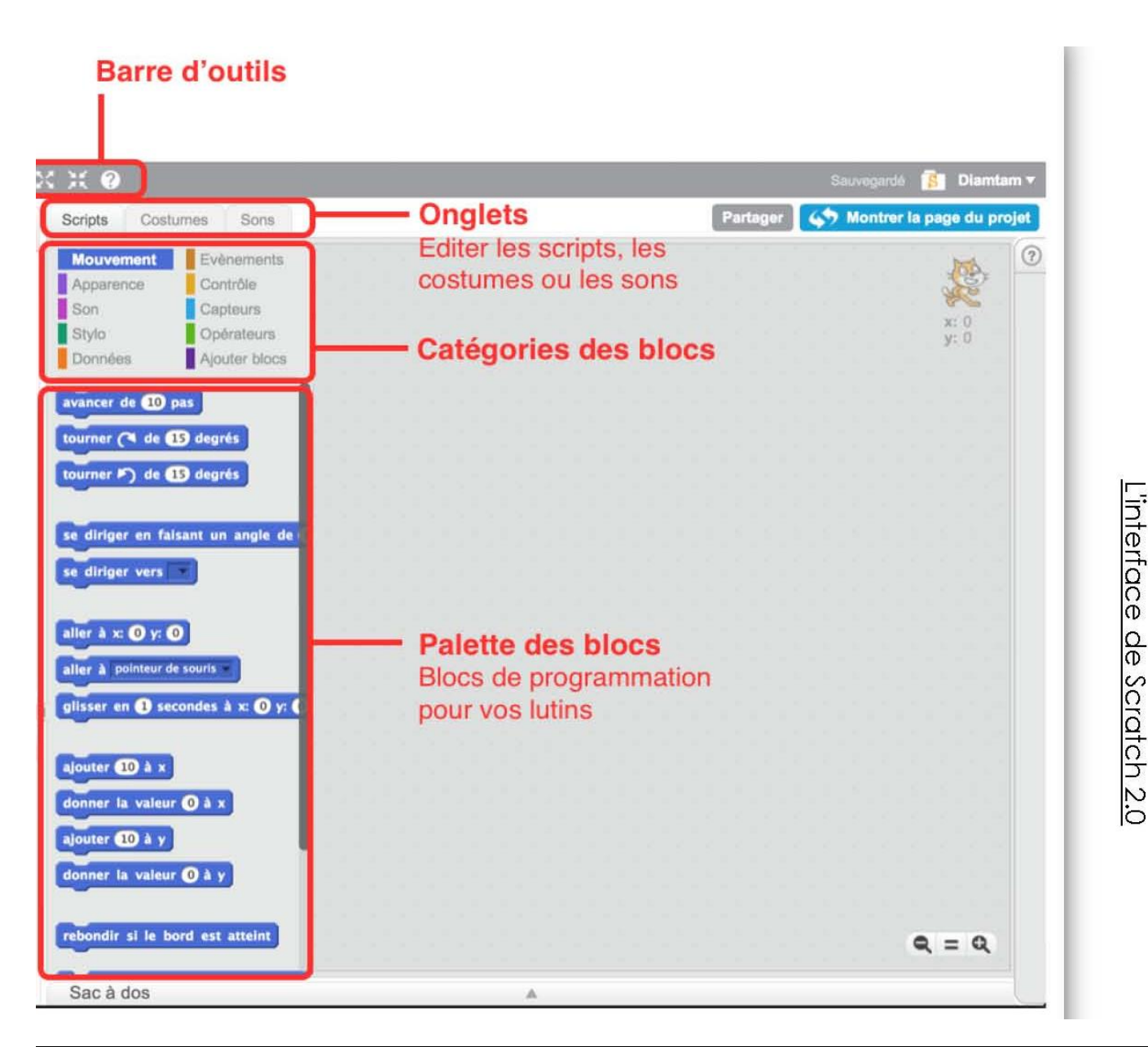

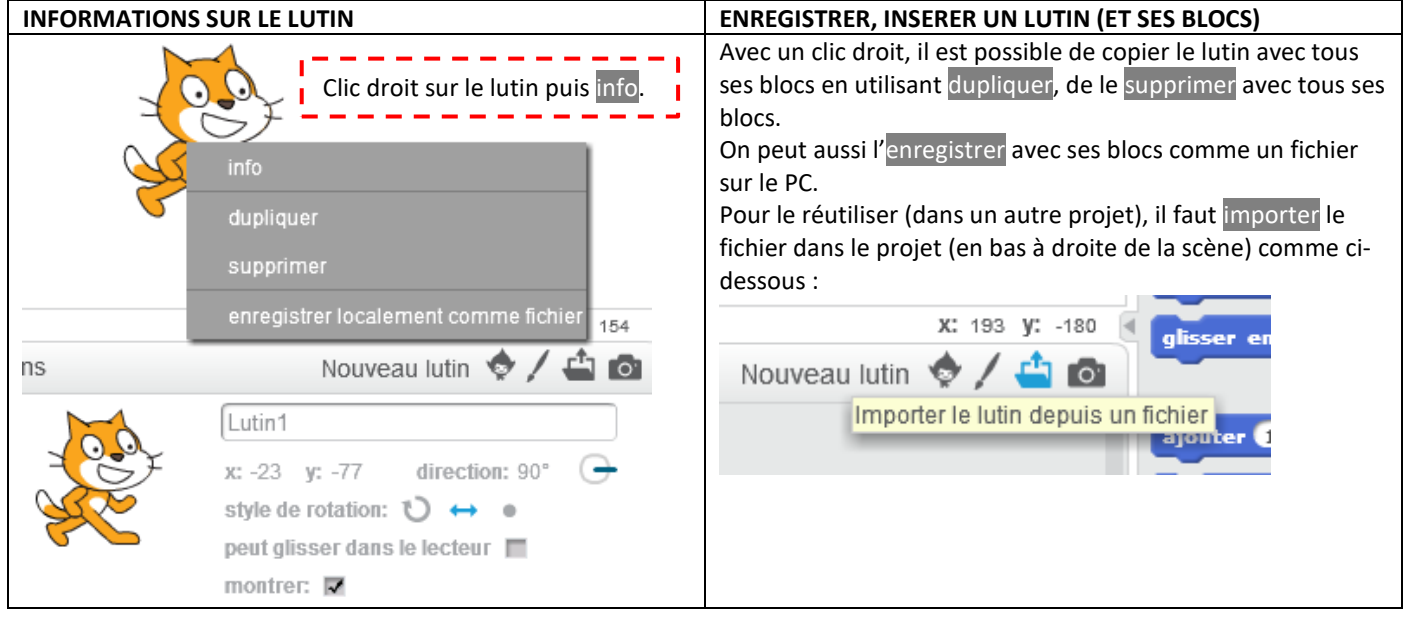

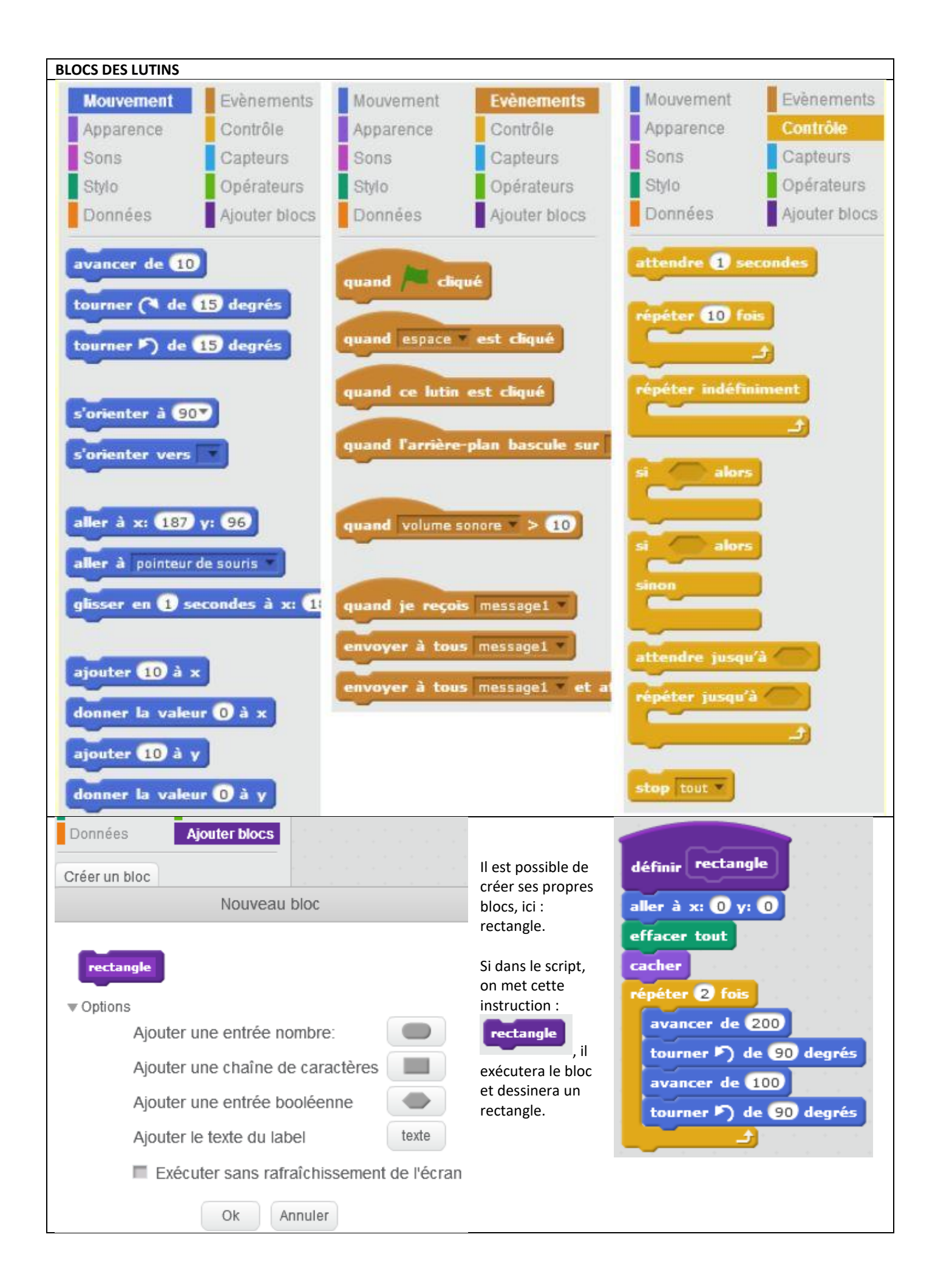

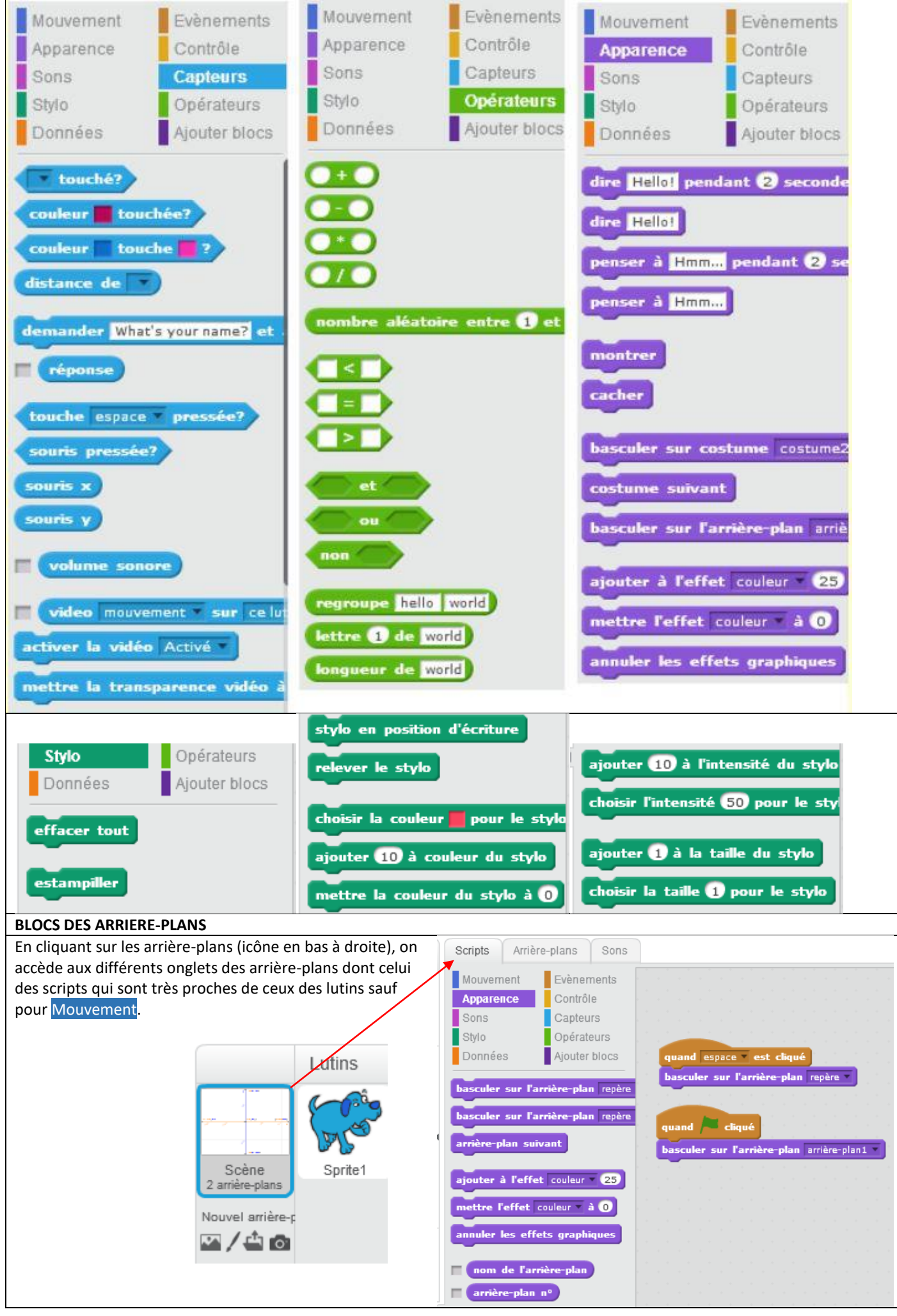

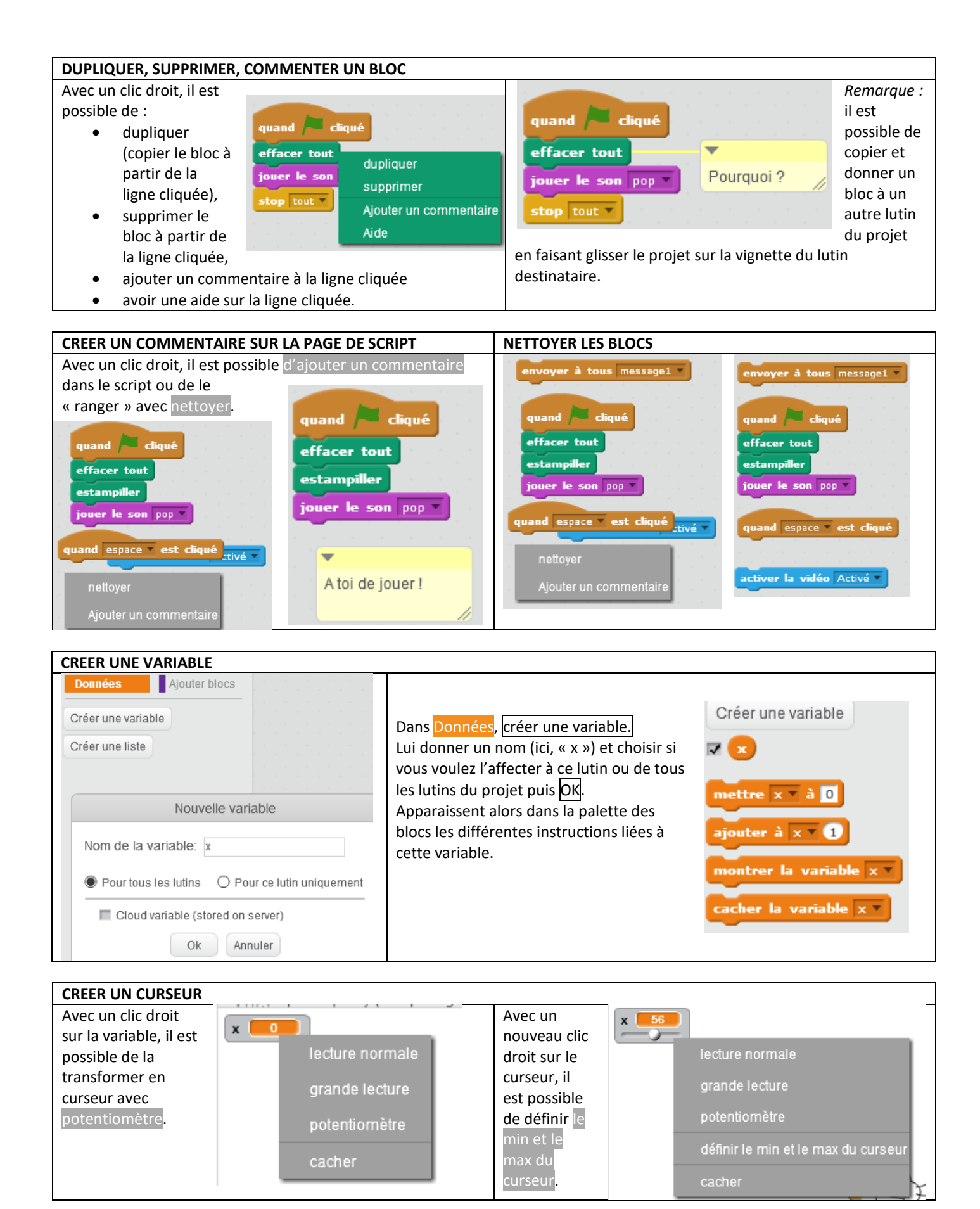

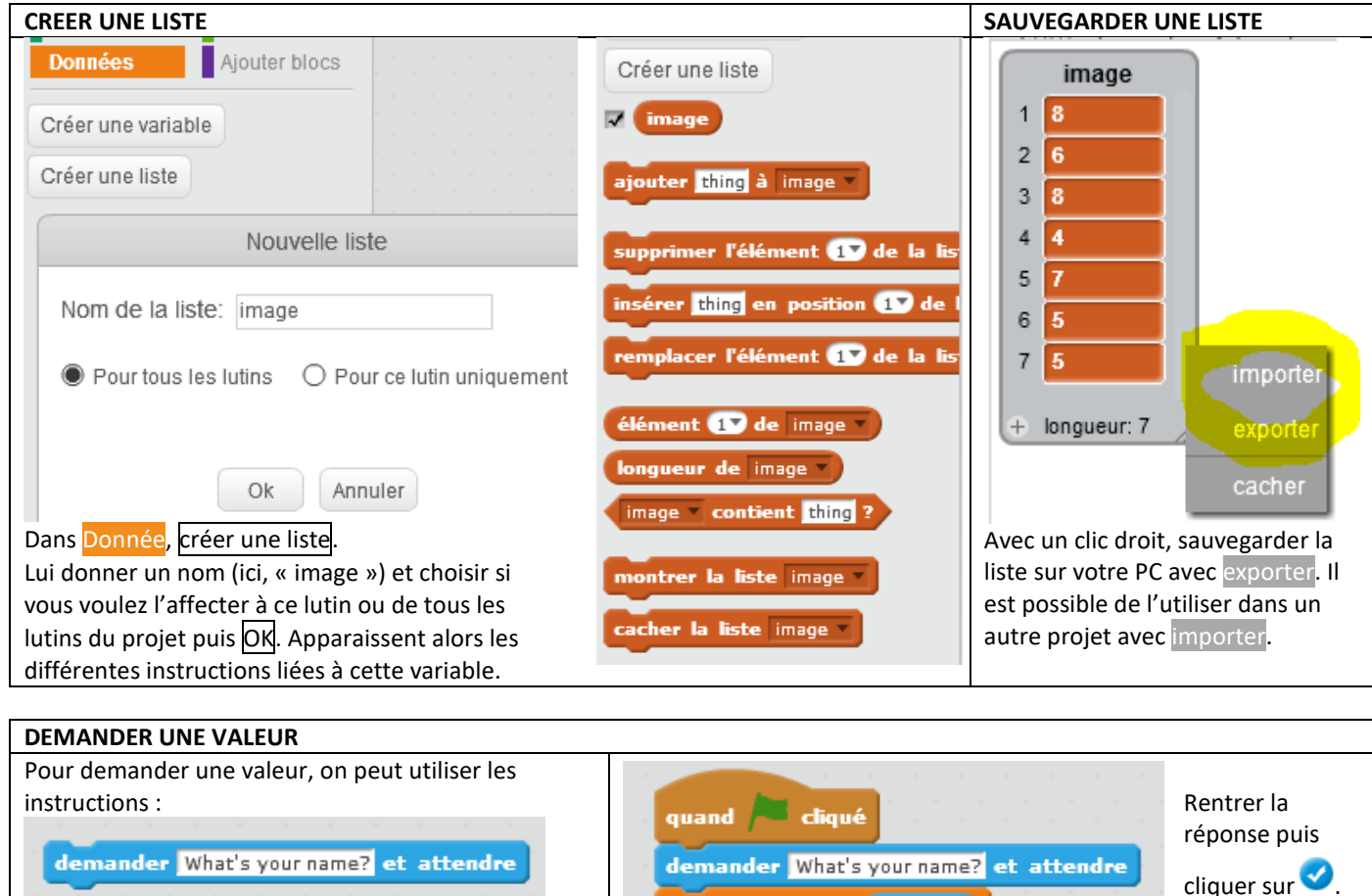

 réponse
 Cliquer su

 Quand on démarre le programme ci-contre, apparait la question qui suit :
 What's your name?

 Ici, la réponse querry est affectée à nom.
 nom ouerry

| SAUVEGARDER UN PROJET             |                                               | PARTAGER, REMIXER UN PROJET                                       |
|-----------------------------------|-----------------------------------------------|-------------------------------------------------------------------|
| Fichier V Édition V Conseils A pr | Il est possible de<br>sauvegarder un projet : | Sauvegarder maintenant 🖇 mquerry 🔻                                |
| Nouveau                           | • en ligne avec                               |                                                                   |
| Sauvegarder maintenant            | Sauvegarder Pana<br>maintenant                | Partager Sy Montrer la page du projet                             |
| Sauvegarder comme copie           | • sur le PC avec                              | Le projet peut être partagé en ligne c'est-à-dire qu'il peut      |
| Aller à mes projets               | Télécharger dans votre<br>ordinateur          | être vu, copié (remixé) et réutilisé par les autres utilisateurs. |
| Importer depuis votre ordinateur  |                                               |                                                                   |
| Télécharger dans votre ordinateur |                                               |                                                                   |
| Record & Export Video             |                                               |                                                                   |
| Revenir                           |                                               |                                                                   |